## ПРОГРАММНОЕ ОБЕСПЕЧЕНИЕ ТОРАZ WEBPKE

Инструкция по установке

Настоящая инструкция предназначена для пользователей, осуществляющих установку программного обеспечения TOPAZ WEBPKE.

Для добавления программного обеспечения TOPAZ WEBPKE в директорию инструментальных средств, необходимо установить TOPAZ\_Plugin\_WEBPKE\_X.X.X.ехе, где X.X.Х-текущая версия.

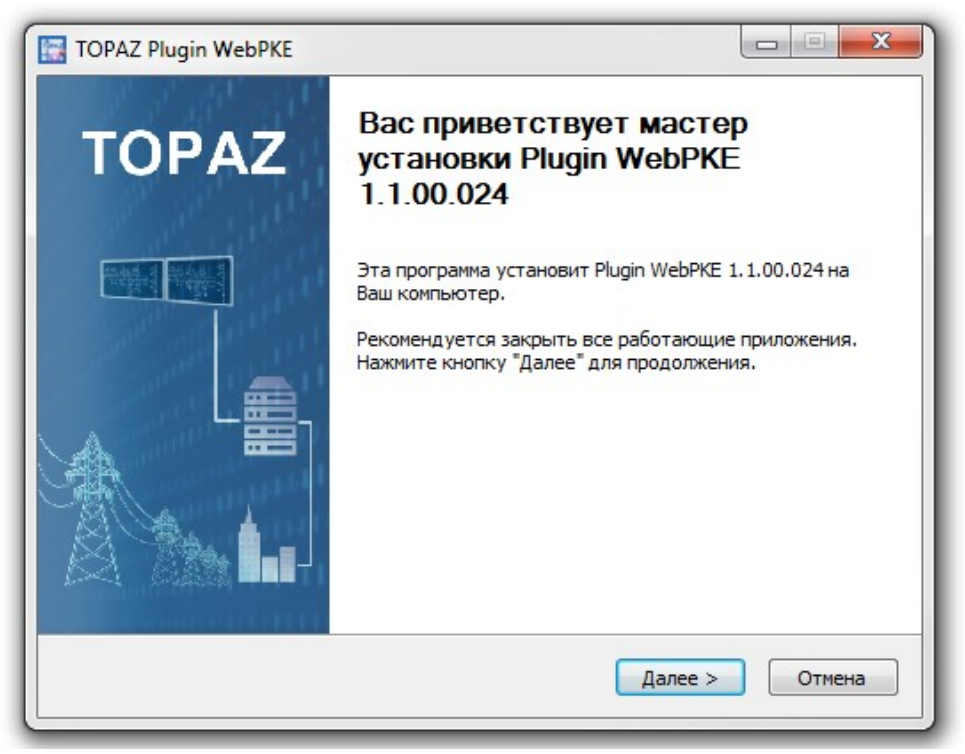

Рисунок 1 – Окно приветствия мастера установки

| TOPAZ Plugin WebPKE                                |                                                                                                    |
|----------------------------------------------------|----------------------------------------------------------------------------------------------------|
| TOPAZ                                              | Компоненты устанавливаемой программы<br>Выберите компоненты Plugin WebPKE 1.1.00.024, которые вы<br>хотите установить. |
| Выберите компоненты пр<br>"Установить", чтобы уста | ограммы, которые вы хотите установить. Нажмите кнопку<br>ановить программу.                                            |
| Выберите компоненты<br>программы для установки     | : TOPAZ PLUGIN WEBPKE                                                                                                  |
| Требуется на диске: 3.0<br>Мбайт                   |                                                                                                    |
| Nullsort Install System V3.08 -                    | < Назад Установить Отмена                                                                                              |

Рисунок 2 – Окно выбора компонентов программы

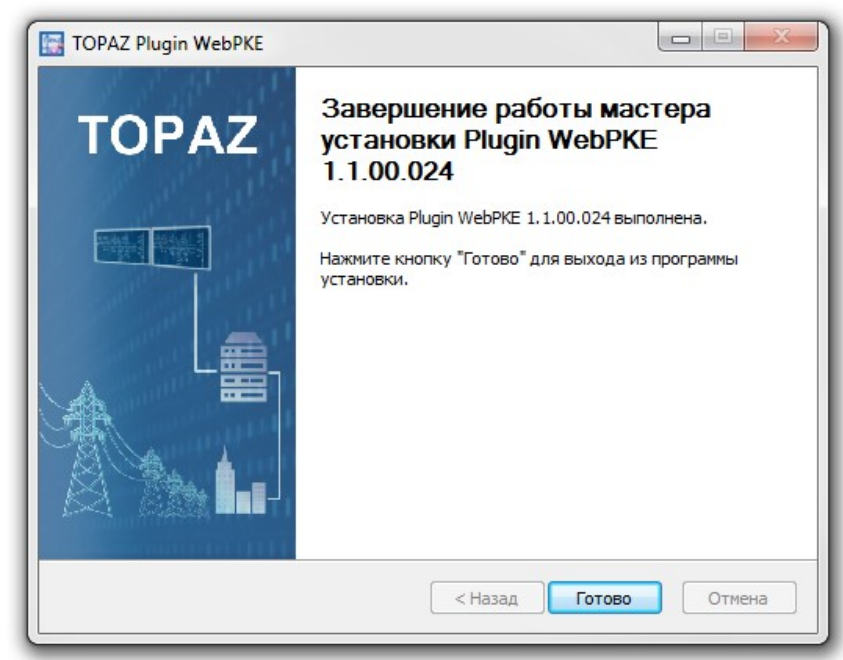

Рисунок 3 – Окно завершения работы мастера установки TOPAZ WEBPKE

Для установки приложения «TOPAZ WEBPKE» на конечное устройство из инструментального ПО необходимо выполнить несколько простых действий, которые показаны на рисунке 4:

- 1. Открыть TOPAZ TMLoader (Руководство по эксплуатации);
- 2. Указать ІР-адрес устройства;
- 3. Нажать кнопку «Показать расширения», после чего появиться дополнительное окно;
- 4. Выбрать все элементы узла с названием «webpke»;
- 5. Нажать на кнопку «Установить» и дождаться полной установки.

| 💐 TOPAZ TMLoader C:/Users/admin/Desktop                                                                                                    | л/web/1cpu_mx681/Конфигурация/Telemechanics/Projects/6/0/BUILD_CFG/ITDS1/CFG — 🗌                                                                 | $\times$ |
|----------------------------------------------------------------------------------------------------|----------------------------------------------------------------------------------------------------|----------|
| Проект Сервис Записать Вычитать Уд                                                                                                    | далить Настройки Опрограмме                                                                                                    |          |
| 1Р адрес: 172.16.3.214 V Логи                                                                                                    | ин: гоот Пароль: 🚥 Порт: 22 🛛 SFTP+SSH 🛶 Записать 🗸 🏮 🔛 Консоль 😰 Лог-файлы 🗸 🔀                                                                  | Зыход    |
| ССРС<br>сотоп.ini<br>— спал.cfg.ini<br>— спал.cfg.ini<br>— спал.cfg.ini<br>— спол.cfg.ini<br>— спол.cfg.i | Корневой каталог: /home/ITDS<br>Становка соединения по SSH с 172.16.3.214<br>)оверка по<br>Становка соединения<br>Стройство<br>Патфорна: LS1021A |          |
| Расширения: 🛬 Показать разлирени                                                                                                    |                                                                                                    |          |
| Директория модулей: C:\Program Files\TOPAZ\T                                                                                                    | ОРАZ ІЕС DAS\Модули Обз                                                                                                    | ор       |
| C:/Users/admin/Desktop/web/1cpu_mx681/Kor                                                                                                    | нфигурация/Telemechanics/Projects/6/0/BUILD_CFG/ITDS1/CFG ВНИМАНИЕІ В конфигурации есть задачи, требующие установки рас                          | ширени   |

Рис. 4. Установка «ТОРАΖ WEBPKE»